## ※工作證申請注意事項

外國學生如欲在臺灣工作(不論是在校內或校外),依規定必須先申請並 取得工作許可證後,才能去工作,若未依規定申請工作證,即受僱為他人 工作者,得處新臺幣3萬元以上,15萬以下之罰鍰。學期期間 每星期最 長工作時間為 20 小時。請特別注意!

## ※申請工作證前先準備好下列文件:

1. 護照照片頁 · 不能過期。 < PDF檔>。

|       | HANATHIR BIN IDRUS          |              |
|-------|-----------------------------|--------------|
| 000   | MALAYSIA CAS                | 930216146007 |
| -     |                             | RUALA LUMPUR |
| 1=    | Auto Maturias / das af taus |              |
|       | 31 A00 2017                 | 31 AUG 2024  |
|       | KUALA LUMPUR                | ONO DOM ANY  |
| 22.21 | RUALA COMPON                |              |

不要過期

Validity period

### 2. 學生證正反面(舊生提供) < PDF檔>。

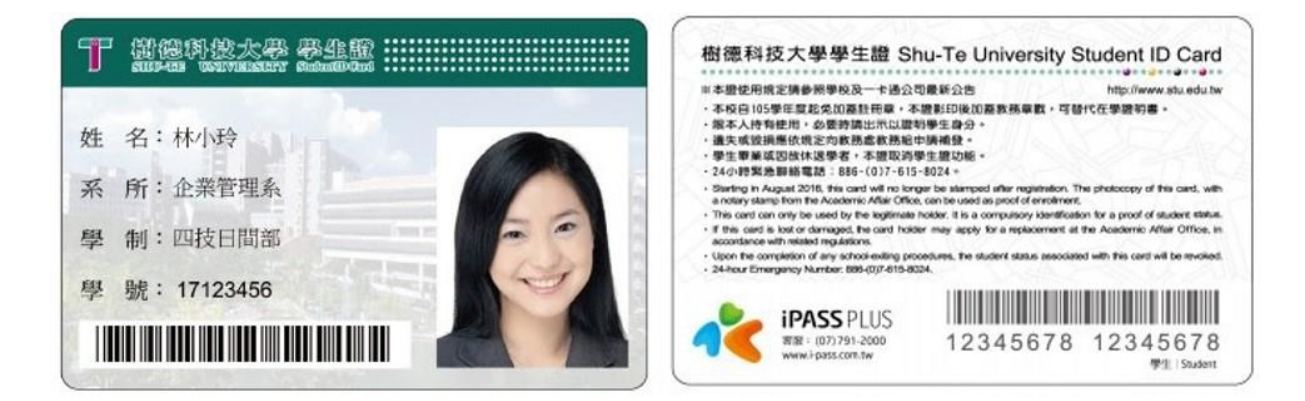

3. 居留證正反面,不能過期。<PDF檔>。

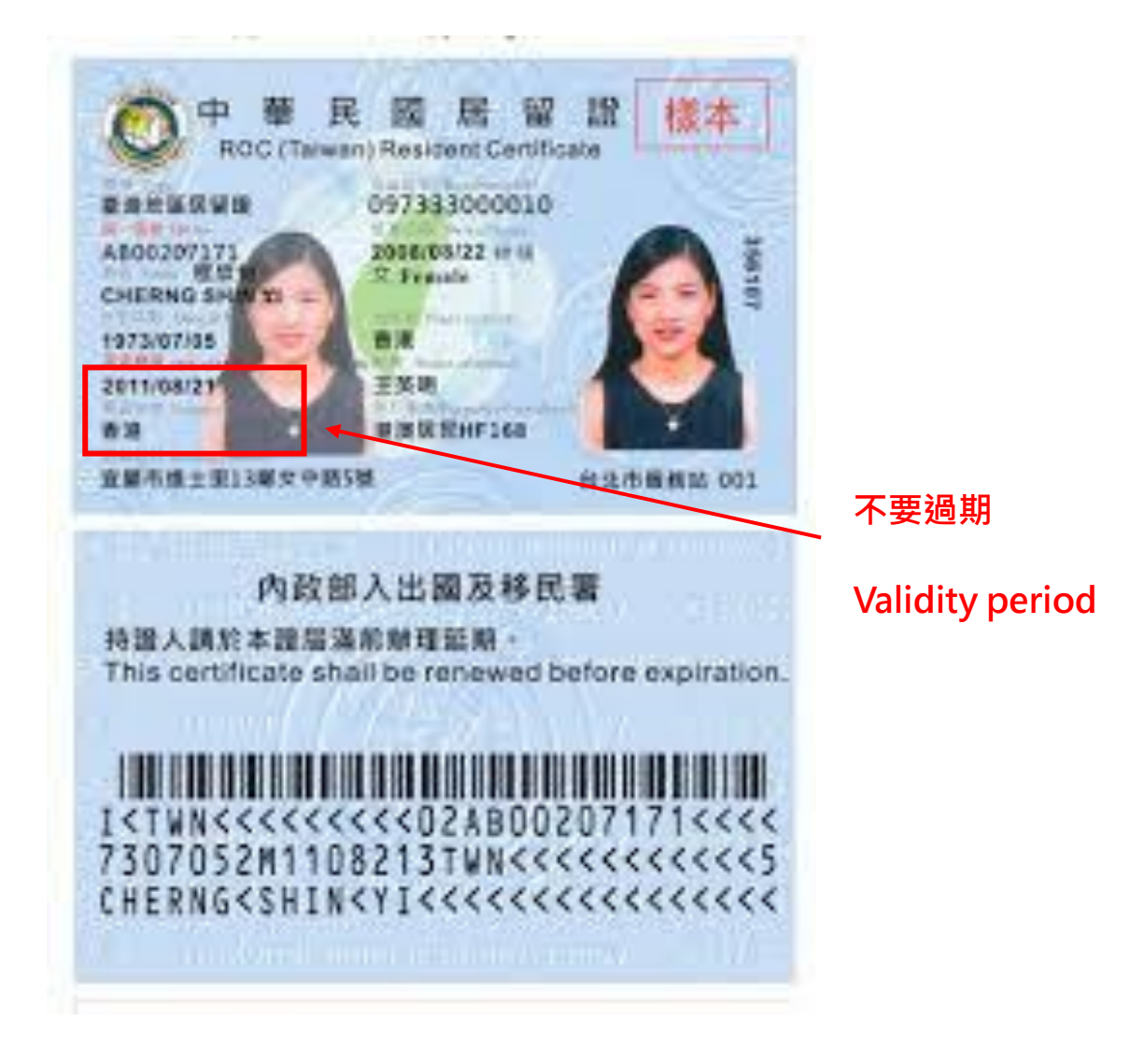

4. <u>在學證明</u> <PDF檔>。

下載步驟

- (1).登入校務資訊系統
- (2).點入放大鏡
- (3).輸入在學證明

|                | (4).下載在學詞 | 登明P | PDF檔 (2)                                                                                                    |  |
|----------------|-----------|-----|----------------------------------------------------------------------------------------------------|--|
|                | 校務資訊系     | 統   |                                                                                                    |  |
| Ê              | ≣ ≡       | Q.  | A Index > Menu                                                                                                    |  |
| ≡              | 選單資訊      | ~   |                                                                                                    |  |
|                | 教務系統      | ~   | 在學證明 (3)                                                                                                    |  |
|                | 學務資訊      | ~   | <b>≡</b> Results                                                                                                    |  |
|                | 總務資訊      | ~   | 在學證明                                                                                                    |  |
| x <sup>2</sup> | 電算中心      | ~   | 教務系統 » 查詢程式 » 學籍                                                                                                    |  |
|                | 資訊系統      | ~   | 樹德科技大學在學證明<br>Shu-Te University<br>Certificate                                                                                                    |  |
|                | 本學期       | -   | Aff # 1.00-00-00       1       1       1       1       1       1       1       1       1       1       1       1       1       1       1       1       1       1       1       1       1       1       1       1       1       1       1       1       1       1       1       1       1       1       1       1       1       1       1       1       1       1       1       1       1       1       1       1       1       1       1       1       1       1       1       1       1       1       1       1       1       1       1       1       1        1 |  |

## 5. 工作證切結書

## 請下載附件填寫完拍照上傳。(外國學生必填)

| 樹德科技大學外籍生工作證申請切結書#                                                                              |
|-------------------------------------------------------------------------------------------------|
| STU Overseas Students Work Permit Application Affidavite                                        |
| 海外學生在台工讀注意事項↓                                                                                   |
| Reminders for Overseas Students Working In Taiwan-                                              |
| 1. 海外學生來台居留目的為學習,並非工作賺錢,在學期間一週工讀不得超過 20 小時。↩                                                    |
| For overseas students, the purpose of staying in Taiwan is to study, not to make money. During  |
| the semester, the sum of working hours shall not exceed 20 hours per week.4                     |
| 2. 若因休學、退學等導致居留事由消失,工作證即失去效力。↩                                                                  |
| If the reason of residence disappears due to suspension, withdrawal, etc., the work permit will |
| be invalid.4                                                                                    |
| <ol> <li>若工作證申請尚在審查期間,即視同未拿到工作證,需等拿到通過的工作證號後,即完成申請作業。↓</li> </ol>                               |
| A work permit still under application examination is considered that it has not been obtained.  |
| After you get the approved work permit, the application is completed.                           |
| 4. 工作證期限以實際核發的工作證上日期為遵,一旦工作證日期失效,需重新申請新工作                                                       |
| で ~                                                                                             |
| Duration of the work permit is subject to the date on the actual issued work permit. Once your  |
| work permit expires, you need to apply for a new one.4                                          |
| <ol> <li>外國人未經許可或原許可失效,非法從事工作者,處新臺幣3萬元以上15萬元以下罰</li> </ol>                                      |
| 袋,情節嚴重者必須離境。↓                                                                                   |
| Foreigners who work without permission or with original permission that has expired shall be    |
| fined from NT\$30,000 to NT\$150,000. Those in serious conditions must leave Taiwan.4           |
| له                                                                                              |
| 是否已找到工作:□是,請至校務系統(境外學生工作證)镇窝資料。+                                                                |
| □否,找到工作後至校務系統(境外學生工作證)填寫資料。↓                                                                    |
| ¢ <sup>1</sup>                                                                                  |
| Have you found a work : TYES, and please fill out the work-study information in the school      |
| administration system.                                                                          |
| □NO, please fill out the work-study information in the school                                   |
| administration system after you find the work.                                                  |
| ت ت                                                                                             |
| *我已詳閱注意事項,並會遵守相關規定。↓                                                                            |
| I have read the notices above carefully and will abide by the relevant regulations.             |
| ب<br>۲                                                                                          |
| 申請人簽名: 學號:                                                                                      |
| Signature Student ID+                                                                           |
| <br>Ⅰ期(Date):                                                                                   |
|                                                                                                 |

4

- 6. .審查費(每人新臺幣100元整)
- I. 郵局劃撥繳費:戶名:勞動部勞動力發展署聘僱許可收費專戶,劃撥 帳號:19058848。

步驟1:先至郵局劃撥(100元), 劃撥單填寫方式如下, 若使用ATM繳費請跳過這個步 驟

Step 1: Fill up Postal Giro Deposit Slips that shown as below ( If you use ATM transfer, don' t need this )

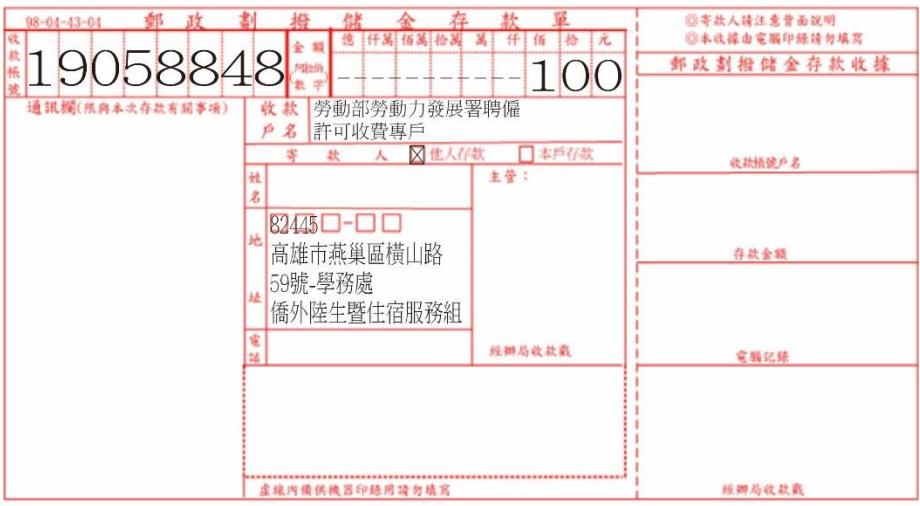

步驟2:將收據收好(線上申請時要填入收據號碼)

Step 2: Take the Postal Giro Deposit Slips and go post office to pay NTD100 and keep your receipt (need to fill in when you apply online)

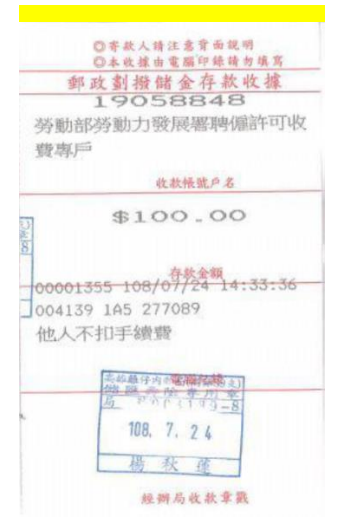

# II. 轉帳:每個工作證申請都有一組匯款帳號<mark>(不要重複繳費及重複申</mark>

請),費用不能抵繳。

III. 台灣pay

## <mark>※開始線上申請</mark>

步驟1:登入勞動部工作許可申辦網·選擇『僑外生工讀申請』。 Step 1: Link to apply work permit:

https://ezwp.wda.gov.tw/wcfonline/wSite/Control?function=IndexPage

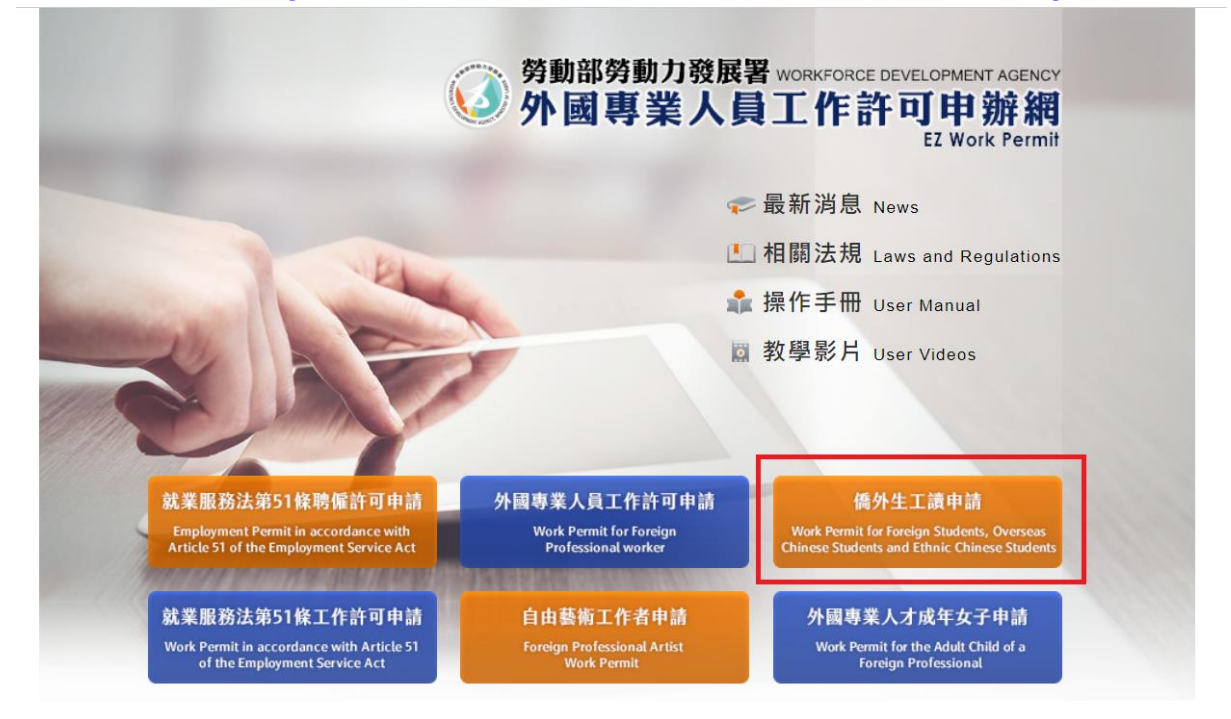

步驟2:初次使用要申請帳號(若擔心帳號會忘記,請使用學生證號作為帳號) Step 2: Set up your online work permit account (if you were afraid of forgetting your account, please use student ID)

|                         | 學生登入 Student Login                                                                                                    |
|-------------------------|----------------------------------------------------------------------------------------------------|
| 請輸入帳                    | 見Please enter your account.                                                                                                    |
| 帳號:                     |                                                                                                    |
| Account                 |                                                                                                    |
| 条統密碼:                   |                                                                                                    |
| Password                | And the second second s |
| 驗證碼:                    |                                                                                                    |
| Verification            | 7 64 7                                                                                                    |
| Code                    | /51/                                                                                                    |
|                         |                                                                                                    |
|                         | 里新座生颚證螞Kefresh Venhcation Code                                                                                                    |
|                         |                                                                                                    |
| 登入Sign In               | 取消Cancel                                                                                                    |
| 京記漆雁 武解                 | Forgot Password                                                                                                    |
| or Unlock a use         | account                                                                                                    |
| 申請帳號 Ap                 | ly for an account                                                                                                    |
| 外國專業人員                  | 申請貝面                                                                                                    |
| Work Permit f<br>自由藝術工作 | r Professional Workers   <br>皆                                                                                                    |
|                         |                                                                                                    |

### 步驟3:點擊『同意』

### Step 3: Please Click "Apply"

| 2 個人資料保護法及                                                                     | 相關法令聲明                                                                                                    |                                                                                                    |
|--------------------------------------------------------------------------------|----------------------------------------------------------------------------------------------------|----------------------------------------------------------------------------------------------------|
| N述您使用勞動部勞動力發<br>Valcome to the "EZ Tilerk Pe<br>rocesses, uses, and protects ; | 教書(は下知時本書<br>mit Website" of the<br>our privacy and per                                                                                         | 」「外型導筆人員工作許可尊物調」(以下製得本課他)、本著為保護定在発展本著的保約方法。生意業堂的場合用課題情、獲得業人資料体展点改善結合と重要。 信制度本要要 - の以応応了が基本規始は特別蒐集、香煙 - 利用長次力が決重さ的開始等した個人資料 -<br>Workforme Development Agency, Maniny of Laker, The Agency will protect your safety and privacy while you are using the Website To above by the Presental Information Protection Act and existed regulations, this matemant is presented to help you and entand how the Website collects,<br>coall information.                                                                        |
| - · 编用範囲<br>cope                                                               | 半聲明遙鏡用於本<br>半聲明不鏡用於本<br>The datament only                                                                                                    | 総合の行政者は10世紀期後は関ロ事業規則的質点「認知資料。<br>第62回第12日本第41日本工業第42日第13回連結。1000年時日本連結後の中が営業に展開前。<br>applies to how the website processing your personal identification addituration while you are using the Website. The statement does not apply to other website that lack to the Website. You analt refer to the statement about privacy on such websites.                                                                                                    |
| ン 資料的 脱無袋 使用方<br>t<br>low information is collected<br>ad used                  | 電気の日本網点2<br>気的電人資料好用<br>Witen you are unia<br>All related persons                                                                               | 智識電影時,近然後於之資料,本著會補償「個人資料得運走」及用關注合規定,不管有其感用右近相正規構定目的以外工用他。<br>最低的影響調整,只是認識是研究人具力認識性的な人。或者, 化關係使用人品語等時程合式では可能及供是最終着, 市場 受到機關的低升 ><br>instand services and the Weburn, the Agency will Solizon the Terroscal Information Act" to protect information provided by you fram being used ontaide the purpose of collections. Your personal information will be carefully protected, and may only be accessed by antifactuate personal<br>how to vary a conditionation court of Yourhand (Condition and Society and Society). |
| : 有到升写真意用<br>ow information is duared<br>ad used                               | 除了下列状況外。<br>(一)法律明大規定<br>(二)配合公務機關<br>(三)為約止他人權<br>Except file the folio<br>(1) Statutory regula<br>(2) Scope of statuto<br>(3) To prevent othe | 等語を読ますを終生的物人実行は数子学業三人成使用的減減目的以外之減加用性:<br>+<br>#行法支援地格の影響器 =<br>と変変化発音 =<br>mag conditions, fas Webule will not datclear your personal information to a third party or restrict the purpose of collections<br>Seas<br>of interests Source with public matters<br>Source Source With public matters                                                                                                    |
| l、自我保護撤離<br>elf-protection measures                                            | 講美藝祥堂宮村書<br>Please keep your pl<br>others from accessi                                                                                          | 意思を入資料・不要請計論指行人・加容現成個人化語な之使用後、長の記得登出機構、給容現現他人共同電磁の使用点共電機、行用品共振構動機関構成。 ADEL世人指数の201回人資料・信件構成工作構築位置存置な。<br>unroad and personal information prives and 60 not porticle them to support Aller song personalized services, please make user that you have logged ont of your account. If you share a computer with others at use a public computer, please remember to close your browser vandows to prevent<br>agy your personal information, E-mail, or the entity management sen.                                       |
| Please Click "                                                                 | Apply"                                                                                                    | 時通行修正、修正統的解決者利益的不動法上,於總要認識 <mark>確認的</mark> 研的安全反相關構成。<br>anneaded adject to seech. The annealed provisions will be published on the Withing to minimum your safety and related interests.                                                                                                    |

步驟4:填寫資料,填完後點擊『確認』就完成註冊了。

※就讀學校請選擇『樹德科技大學』

### <mark>※身分請選擇『外國留學生』、『僑生』,不確定就問承辦老師</mark>

當完成註冊帳號後便可以開始提出工作證申請。

Step 4: Fill in the form. Click "Confirm" to finish setting up account.

\*Identity : Please choose "international students" overseas chinese students"

※School Attended: Please choose "樹德科技大學"

\*After finish applying account, you can start to apply work permit online.

| > 學生帳號申請                                    |                                                                                                    |                                |                                                 |
|---------------------------------------------|----------------------------------------------------------------------------------------------------|--------------------------------|-------------------------------------------------|
| 學生帳號申請 Application of student a             | scoust                                                                                                    |                                |                                                 |
| 條號 Account number(其文 English)               |                                                                                                    |                                |                                                 |
| 密碼 Password                                 | 密碼觀度至少時機並當得合英數一條殊符號 Password is required to be at least 8 characters with letters, numbers and special symbols | *確認密碼 Re-enter password        | ▲入與密碼相同 The entering is identical with password |
| 電子信箱 Email                                  |                                                                                                    |                                |                                                 |
| 申請人姓名(中文)<br>Name of applicant<br>(Chinese) | 進以學生後期同                                                                                                    | *性別 Gender                     | ○ 興 Male ○ 女 Female                             |
| 申請人姓名(英文)<br>Vanue of applicant<br>English) |                                                                                                    | "∰i# Nationality               | 图接查询 Mationality stanth                         |
| 資證號碼<br>Passport number                     |                                                                                                    | *诚领就高有效期限 Validity of passport | (西元))))· MM 44                                  |
| 居留證統一證號<br>RCID number                      |                                                                                                    | *出生年月日<br>Date of birth        | []] (西元)))) MM 44                               |
| 就讀學校<br>chool attended                      | 世新大學                                                                                                    |                                |                                                 |
| 身分别 Identity                                | 儒生·高中 overseas Chinese students - High school                                                                  | ~                              |                                                 |
| 連絡電話<br>hone sumber                         |                                                                                                    |                                |                                                 |
| 2763                                        |                                                                                                    |                                |                                                 |

### 步驟5:重新輸入帳號密碼

Step 5: Sign in with your account and password

|                   | 學生登入 Student Login                         |
|-------------------|--------------------------------------------|
| 請輸入帳號 I           | Please enter your account.                 |
| 帳號:               |                                            |
| Account           |                                            |
| 系統密碼:             |                                            |
| Password          |                                            |
|                   | □顯示密碼                                      |
| 驗證碼:              |                                            |
| Verification Code | 01-31                                      |
|                   | 0174                                       |
|                   | ギがオル酸液症からい ひっぱっぱっ ひょう                      |
|                   | 里新產生驗證碼Kellesn Vellication Lode            |
|                   |                                            |
| 登入Sign In         | 取消Cancel 申請帳號Apply for an account          |
| 忘記廖碼或解鎖F          | orgot Password or Unlock a user account    |
|                   |                                            |
| 外國專業人員工作          | F許可申請Work Permit for Professional Workers  |
| 自由藝術工作許可          | ]申請Foreign Professional Artist Work Permit |

步驟6:選擇『案件新增和管理』-> 『學生案件管理』

Step 6: click "New Application and Management" -> "Student Application Management

建檔人 Built by: KIMBULAPITIYA 勞動部勞動力發展署 ★ 外國專業人員工作說其魚辦鍵<sup>DHUSANKA</sup>

会告\_Announcement 基本資料接援\_Basic Information Maintenance 案件新增及管理\_NewApplication and Management 檢測與下載\_Certificate and CardReaderTest 相觀連結\_RelatedLinks

▶ 案件管理 Application Management > 260\_學生案件管理 Student Application Management

高中及大學應屆畢業生(含延畢生)許可期限至同年6月30日止。

但有下列情事之一,得延長許可期限至9月30日:

(1)應屆畢業生或延畢生有暑鮮或延畢之需要,由學校或(來)所出具相關證明。

(2) 儒外生若考取大學或研究所,加附由錄取學校出具該生已完成報到手號之證明文件。

The validity of permit for new graduate of high school and university graduate with postpone graduation included) is 30 June at the year.

However, it can be extended to 30 September for one of the following events:

(1) New graduate or graduate with postpone graduation requires summer courses or postpone graduation with relevant certificate issued by the school, department or institute.

(2) Those overseas Chinese, ethnic Chinese and foreign students who were admitted to graduate school shall attach certificate relevant to registration by the school.

案件申請列表 list of application 新增申請案件 add application

| 家件序號       | 功能速结 | 税文文號        | 电油日期       | 與文姓名 English | 明确項目 application type | 公文领数方式 Ways | 中国民族                                                    | 來件試過                                          | 勞動部收文日期  | 學校書物   |
|------------|------|-------------|------------|--------------|-----------------------|-------------|---------------------------------------------------------|-----------------------------------------------|----------|--------|
| 1090000112 |      |             | 2020-05-05 | KUMARA       | 補發許可 permit re-issue  |             | 案件建立暫存 New application is saved                         | 新增(Create)                                    |          | ^      |
| 1090000103 |      | 01092549082 | 2020-04-14 | KUMARA       | 補發許可 permit re-issue  |             | 審核中 Under<br>examination                                | Mff+(Document<br>Supplement)<br>(01092549082) | 20200414 | 202004 |
| 1090000064 |      |             | 2020-03-20 | KUMARA       | 工作許可 work permit      |             | 學校審核中 The<br>school application is<br>under examination | 新塘(Create)                                    |          | Ų      |

步驟7:選擇『新增申請案件』

| p 7: click                                                                                                  | k "ado                                                                                            | d applic                                                                                                    | ation"                                                                                                    |                                                                                                    |                                                                                                    |                                                                            |                                                         |                                             |               |        |
|----------------------------------------------------------------------------------------------------|---------------------------------------------------------------------------------------------------|----------------------------------------------------------------------------------------------------|----------------------------------------------------------------------------------------------------|----------------------------------------------------------------------------------------------------|----------------------------------------------------------------------------------------------------|----------------------------------------------------------------------------|---------------------------------------------------------|---------------------------------------------|---------------|--------|
| Announcement                                                                                                | 基本資料維                                                                                             | 勞動部勞動<br>外國具<br>Workforce<br>選_Basic Inform                                                                       | ロカ酸展署<br>事業人員<br>Developmen<br>ation Maintenar                                                                 | 建備人<br><b> 主 作品語</b><br>t Agency EZ Wo<br>ince 案件新增支管                                                      | Built by: KINBULAPI I<br>DELEMENT DELEMENT<br>DELEMENT DELEMENT<br>DELEMENT DELEMENT<br>DELEMENT DELEMENT<br>DELEMENT DELEMENT<br>DELEMENT DELEMENT<br>DELEMENT DELEMENT<br>DELEMENT<br>DELEMEN | IYA<br>ANKA<br>nagement 檢測與 <sup>-</sup>                                   | 下载_Certificate an                                       | d CardReaderTes                             | t 相關連結_Relate | dLinks |
| > 案件管理                                                                                                    | Application                                                                                       | Management                                                                                                    | > 260_學生等                                                                                                    | 案件管理 Studen                                                                                                | t Application Managen                                                                                                    | nent                                                                       |                                                         |                                             |               |        |
| 但有下列情事之-<br>(1)應届畢業<br>(2) 儒外生結<br>The validity of pe<br>However, it can b<br>(1) New grad<br>(2) Those ove | 一,得延長許<br>生或延畢生有<br>考取大學或研<br>rmit for new ş<br>e extended to<br>luate or gradu<br>erseas Chinese | 可測脫至9月30<br>(暑修或延舉之霖<br>(究所·加附由銷<br>graduate of high<br>30 September for<br>ate with postpon<br>e, ethnic Chinese | 日:<br>:要,由學校或<br>stru學校出具該结<br>school and unive<br>r one of the follor<br>e graduation req<br>and foreign stud | (条)所出具相關踐<br>E已完成報到手續之<br>rrsity graduate with<br>wing events:<br>uires summer cours<br>ents who were admi | 明。<br>波明文件。<br>postpone graduation include<br>ses or postpone graduation w<br>itted to graduate school shall                                                                                                    | ed) is 30 June at the y<br>ith relevant certifica<br>attach certificate re | year.<br>ite issued by the sch<br>levant to registratio | ool, department or<br>n by the school.      | institute.    |        |
| 案件申請列表 list                                                                                                 | of application                                                                                    | 新增申請案件                                                                                                    | ⊧ add application                                                                                              |                                                                                                    |                                                                                                    |                                                                            |                                                         |                                             |               |        |
| 案件序號                                                                                                    | 功能速結                                                                                              | 收文文雅                                                                                                    | 申請日期                                                                                                    | 英文姓名 English                                                                                               | 申请項目 application type                                                                                                    | 公文領取方式 Ways                                                                | 申請狀態                                                    | 案件狀態                                        | 勞動部收文日期       | 學校習    |
| 1090000112                                                                                                  |                                                                                                   |                                                                                                    | 2020-05-05                                                                                                    | KUMARA                                                                                                    | 補發許可 permit re-issue                                                                                                    |                                                                            | 案件建立暫存 New<br>application is saved                      | 新增(Create)                                  |               |        |
| 1090000103                                                                                                  |                                                                                                   | 01092549082                                                                                                    | 2020-04-14                                                                                                    | KUMARA                                                                                                    | 補發許可 permit re-issue                                                                                                    |                                                                            | <b>都</b> 核中 Under<br>examination                        | 補件(Document<br>Supplement)<br>(01092549082) | 20200414      | 202004 |
|                                                                                                    |                                                                                                   |                                                                                                    |                                                                                                    |                                                                                                    |                                                                                                    |                                                                            |                                                         |                                             |               |        |

步驟8:在『約定同意收電子公文』頁面·點擊『同意』或『不同意』(若選擇『同意』· 同學屆時需在核可日後八天內登入此系統領取電子工作證·超過期限將以紙本寄送到學 校·若選擇『不同意』·勞動部則以郵寄方式寄送至學校。)

Step 8: Please check "Agreement on Electronic Service page", you must choose "agree" or "disagree". (If choose "agree", don't forget to collect the work permit from this online system within 8 days. If you do NOT collect before deadline, Labor agency office will send your work permit to school's OIA office. If you choose

"disagree", the work permit will be sent to school's OIA office directly

#### ▶ 案件管理 > 260\_學生案件管理 Student Application Management

## 約定同意收受電子公文

#### Agreement on Electronic Service

本部依電子簽章法規定,於取得您「同意」後,就您於本申辦網所辦理之工作許可申請案件,經本部核准後,將以電子公文方式送達許可函,並自影 自行至本申辦網領取電子公文,並以本申辦網所記錄您登入系統後按下「領取電子公文」按鈕之系統時間為電子公文之送達時間,並自次日起算法定 系統將關閉「領取電子公文」功能,本部逕改以紙本公文寄發許可函。

如您「不同意」以電子公文方式送達許可函,則您於本申辦網所辦理之工作許可申請案件,經本部核准後,將以郵寄方式寄發紙本公文許可函。

According to Electronic Signatures Act, through online application, the work permit issued will be sent in electronic official document with your consent. An emain you have to collect the permit online within eight days. The time of the electronic service shall be deemed as the time recorded by system when you log in the therefor shall begin to run from the date following the day on which such electronic documents are downloaded. Nevertheless, in the case where the application is download the electronic documents within eight days, the Ministry will take down the electronic documents and deliver the official documents in hard copy by re If you do not agree to the electronic service, the work permit will then be sent in hard copy by registered mail.

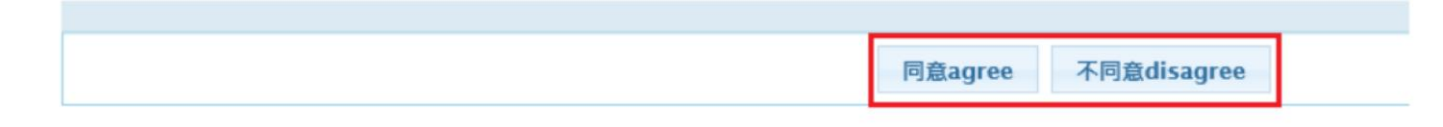

#### 步驟9:填寫申請資料

Step 9: Please fill application information

Step9-1個人基本資料personal information page

填寫完此頁面後,請點『下一步』After fill the information, please click "next step".

| ▶ 案件管理 Application Managen               | ent > LX011100E 學生案件管:                         | 理 Student Application Management                                         |
|------------------------------------------|------------------------------------------------|--------------------------------------------------------------------------|
| Stepl.<br>包人基本資料<br>personal information | H<br>Internation<br>work permit<br>information | A Step4<br>Millix Pt. L 10<br>upload file examination fee<br>information |
| 個人基本資料 personal information              |                                                |                                                                          |
| 申請人姓名(中文) Name of applicant(Chinese      | e) Lin:                                        | 修改個人基本資料 Edit personal profile                                           |
| 申請人姓名(英文) Name of applicant(English      | ) KU                                           | 修改個人基本資料 Edit personal profile                                           |
| 性別 Gender                                | (F)女                                           | 修改個人基本資料 Edit personal profile                                           |
| 國籍(地區) Nationality (or region)           | (033)越南 VIETNAM / 戶门                           | 尼/馬來西亞/韓/菲律賓等                                                            |
| 護照號碼 Passport number                     | A269                                           |                                                                          |
| 居留證統一編號 ARC ID number                    | :                                              |                                                                          |
| 出生年月日 Date of birth                      | 19930226                                       | 修改個人基本資料 Edit personal profile                                           |
| 聯絡電話 Phone number                        | 0932349273                                     | 修改個人基本資料 Edit personal profile                                           |
|                                          |                                                |                                                                          |
| 5                                        | 件暫存 save application                           | 離開(不儲存) Discard and leave the page. 下一步 next step                        |

Step9-2就讀學校資料school information page

填寫完此頁面後,請點『下一步』After fill the information, please click "next step". ※ 學校地址請依同學所屬校區填寫

### ※ 請確認申請類別是否正確,應是『外國留學生-就讀學制』、『僑生-就讀學制』

X School address please fill your campus address.

※ Please check that you choose the correct identity: "foreign students-The degree you studying now"

"overseas chinese students-The degree you studying now"

| ▶ 案件管理 Application M                    | anagement > LX011200E 學生案件管理 Student Application Management                                                                                                    |
|-----------------------------------------|----------------------------------------------------------------------------------------------------|
| Stepl<br>使从未未消刑<br>personal information | m2.<br>APP社会社社<br>hool information Step3.<br>エイマンマリロス合社社<br>opplication form of<br>week permit<br>Information Step4.<br>単語本社社<br>uplyoid file Step5.<br>電話合社社<br>uplyoid file Information Step5.<br>電話合社社<br>uplyoid file Information Step5.<br>電話合社社 |
| 學校就讀資料 school information               |                                                                                                    |
| 「*」標記者為必須填寫的欄位 ma                       | sk must not be empty                                                                                                    |
| 就讀學校 School attended                    | 樹德科技大學 節改個人基本資料 Edit personal profile                                                                                                    |
| *日夜別 Day/Night                          | 日間部Day School ~                                                                                                    |
| *糸別 Faculty                             | 例如:視覺傳達設計系                                                                                                    |
| 身分別 identity                            | 外國留學生 or 僑生 "international students"、 "overscass chinese students"  修改個人基本資料 Edit personal profile                                                                                                    |
| *年級 year                                | 3       年級 year       予學期 Second semese:       ● 預定修         第年限 expected study years       4       年 year       預定修業年限欄位項寫說明:請依您所就讀条所學制詳實項列本欄位,例如學士4年制者,本欄位請填寫4,特殊學制如醫學系6年制者,則請填寫6。                                                                  |
| *學校校區所在地址School Address                 | 807     [ 高雄市] 燕巢區       横山路59號                                                                                                    |
| 上一步                                     | previous 案件暫存 save application 離開(不儲存) Discard and leave the page. 下一步 next step                                                                                                    |

Step9-3 工作許可申請資料application form of work permit information page 填寫完此頁面後,請點『下一步』After fill the information, please click "next step". ※請確認申請類別是否正確,『外國留學生』、『僑生』

# ※申請許可期間:一年(目前申請可到114年9月30日)

※領取方式可選擇『電子公文』或『郵寄學校』(若選擇『電子公文』·同學屆時需在核可 日後八天內登入此系統領取電子工作證·超過期限將以紙本寄送到學校。若選擇『郵 寄』·勞動部則以郵寄方式寄送至學校。)

% Please check that you choose the correct application category: "foreign student"  $\sim$  " overseas Chinese students"

\* The application time for the first (fall) semester will be not over 31st March. The second (spring) semester will be not over 30th September. Also, the validity is not over 6 months of each work permit application. (delay graduation or new graduation 31st January 50th June)

X The collection method can be chosen as "e-document" or "mail to school", students who can log in to the system within 8 days after approval date to receive your work permit, if not the work permit will be sent to school after deadline.

| ▶ 案件管理 Application                                                                                                    | Management > LX011500E 學生案件管理 Student Application Management                                                                                                    |
|----------------------------------------------------------------------------------------------------|----------------------------------------------------------------------------------------------------|
| Stept<br>如人从本资料<br>personal information                                                                                                    | Step2<br>Step2<br>Step3<br>Step3<br>Step3<br>Step3<br>Step5<br>Step5<br>S |
| 工作許可申請資料 application                                                                                                    | orm of work permit information                                                                                                    |
| 「*」標記者為必須填寫的欄位                                                                                                    | mark must not be empty                                                                                                    |
| 申請類別 application category                                                                                                    | <b>外國留學生foreign students</b> 僑生overseas chinese students     若申請類別錯誤請於[學生個人資料鐘渡]身分別做更正     節改個人基本資料 Edit personal Information Maintenance to change the Identity.                                                                                                    |
| 申請類別適用對象<br>applicable object of application ca                                                                                                    | tegory                                                                                                    |
| *申請項目 application type                                                                                                    | —— 開選邦 Flows select ——<br>工作許可 work permit                                                                                                    |
| *申請許可期間 Application time                                                                                                    | 補發許可 permit re-izsue (西元yyyy/MM/dd) 至 to (許可期間最長6個月) (valid for six months maximum)                                                                                                    |
| •工作許可函公文領取方式<br>Way of receiving the official docu                                                                                                    | ○電子公文 Electronic official document ④ 郵寄學校 Delivery (to the school) ○ 親自領取 Pick up in person                                                                                                    |
| 備註 Memo                                                                                                    |                                                                                                    |
| 若為親自領件者,約定取件人<br>於系統指定日期內至本部領件櫃<br>To those who intend to collect ti<br>(10F., No.39, Sec. 1, Zhonghua Re<br>and attached with photocopies of f<br>within the date designated by the s | 應列印觀自領件回條(申請書頁面下方處)並黏點約定取件人身分證(護照或居留證)正、反面影本,<br>(音(臺北市中正區中華路一段39號10樓)取件。倘於指定期限內未觀自領取者,本部將以掛號寄出。<br>he document in person, the designated pick-up person shall pick up the document at the Ministry's pick-up desk<br>l, Zhongzheng Dist., Taipei City) with the pick-up receipt printed out from the online application system (at the bottom of application webpage)<br>he front and back sides of the pick-up person's identification card (or passport or resident card). The pick-up procedure shall be completed<br>system or the document will be sent by registered mail."                                                                                                    |
| E-                                                                                                    | 步 previous 案件暫存 save application 離開(不儲存) Discard and leave the page. 下一步 next step                                                                                                    |

Step9-4 應備文件上傳Upload file page

上傳所有應備文件後點擊『下一步』

(1) 護照照片 (有變更護照者,新舊護照要一起上傳)

(2)學生證照片

(3)最新居留證照片(正、反面)

(4)在學證明

(5)外國學生要上傳『外國學生工作證申請切結書』

#### \*只要少其中一張,我們就會退件

Please upload all the required documents (PDF) and click "next step" :

(1) Passport

(2) Student ID card

(3) ARC (front and back)

\*Please upload above documents. If any lack of documents, your application will be returned.

| ▶ 案件管理 Application Manager                                    | nent > LX011700E 學生案件管理                         | Student Application Management                                                                                      |  |
|---------------------------------------------------------------|-------------------------------------------------|----------------------------------------------------------------------------------------------------|--|
| Step1<br>图中 本行时<br>personal information                       | NH<br>Internation<br>work permit<br>information | Stepf.<br>新先文件上傳<br>upload file Step5. 新生代 和<br>examination fee<br>information Step5. 和当本般说法書<br>Application review |  |
| 應備文件上傳 upload file                                            |                                                 |                                                                                                    |  |
| 檔案格式 file format: PDF (檔案名稱之命。                                | 名,請勿含空格、標點符號及特殊符號 Fi                            | le name should not contain any blank spaces, punctuation or special characters.)                                    |  |
| 應備文件 documents for application                                | 檔案 file                                         |                                                                                                    |  |
| 護照影本(此為應備文件) Photocopy of<br>Passport(Documents required)     | 請選擇檔案 please select file                        | 上傳 "護照影本"<br>upload "photocopy of passport"                                                                         |  |
| 學生證影本 Photocopy of student ID card                            | 請選擇檔案 please select file                        | upload "photocopy of student ID card"                                                                               |  |
| 居留證正反面影本 Front and back photocopy of the resident certificate | 請選擇檔案 please select file                        | 上傳 "居留證正反面影本"<br>upload "front and back photocopy of the resident certificate(ARC)"                                 |  |
| 其他(含學校要求文件) Others (including school required documents)      | 請選擇檔案 please select file                        | 上傳 "在學證明書"<br>upload "enrollment certificate" ————————————————————————————————————                                  |  |
|                                                               |                                                 |                                                                                                    |  |
| 上一步 previ                                                     | ous 案件暫存 save applicatio                        | on 離開(不儲存) Discard and leave the page. 下一步 next step                                                                |  |

Step9-5 審查費資料examination fee information page

審查費的部分請選擇『郵局繳費』或『ATM繳費』或『台灣Pay』;若是選擇郵局繳費需 填寫交易日期、交易局號、收據編號和審查費金額後點擊『下一步』(『ATM繳費』或

『台灣Pay』繳費步驟,請參考外國專業人員工作許可申辦網網站操作手冊)

https://ezwp.wda.gov.tw/wcfonline/wSite/download/student.pdf)

Please choose whether you want to pay by post office or ATM or Taiwan Pay, then fill remittance date, post office of remittance, receipt number of postal remittance, and amount of examination fee. After filling the above information, please click

"next step" . (About ATM or Taiwan Pay payment step, please read EZ Work Permit website' s user manual.)

https://ezwp.wda.gov.tw/wcfonline/wSite/download/student.pdf)

| ▶ 案件管理 Application Management > LX011900E 學生案件管理 Student Application Management                                                                                                    |                         |                                                                                                    |  |  |
|----------------------------------------------------------------------------------------------------|-------------------------|----------------------------------------------------------------------------------------------------|--|--|
| Step1                                                                                                    | Step2<br>stang<br>schoo | Step3.<br>Step3.<br>Information Step3.<br>Step4.<br>Information Step5.<br>Step5.<br>Step5. |  |  |
| 審查費資料 examination fee                                                                                                    |                         |                                                                                                    |  |  |
| 「•」裸記者為必須填寫的欄位 mark must not be empty                                                                                                    |                         |                                                                                                    |  |  |
| *徽費方式 Payment                                                                                                    | <ul> <li>動局</li> </ul>  | ● 動局激費 payment by post office ○ ATM 徽費 payment by ATM ○ 台灣Pay徽費 payment by Taiwan Pay                                                                                                    |  |  |
|                                                                                                    | 11                      |                                                                                                    |  |  |
| 郵局塗費 payment by post office<br>i<br>i                                                                                                    |                         | 案件一經本部收件後即不過費・若有相關問題締合系統客服人員・<br>Application fees are non-refundable once the case is received by the Ministry of Labor. Please contact the customer service if you have any further questions.<br>動腦戶名:勞動部勞動力發展層轉偏許可收費專戶・動撥限號:19058848<br>Remittance account: Special Account for Employment Approval of Workforce Development Agency, Ministry of Labor. Account number: 19058848                                                                                                    |  |  |
| 交易日期 remittance date 3                                                                                                    |                         | 2 請輸入民國年月日 · 例1070101 · Please enter the date in ROC era, for example 1070101.                                                                                                    |  |  |
| 交易局號 post office of remit                                                                                                    | ttance                  | <del>2</del>                                                                                                    |  |  |
| 輸入郵政動撥收機綱號<br>enter receipt number of postal remittance<br>翻注意:郵政動撥收機綱號請填後七碼,並請詳細看完還示說明,才能方便您順利作業!Attention: Please fill out the last 7 digits of the postal remittance receipt and<br>read the diagram carefully to facilitate the operation! |                         |                                                                                                    |  |  |
| 春遊費金額 amount of exami                                                                                                    | ination fee             | 100                                                                                                    |  |  |
|                                                                                                    |                         |                                                                                                    |  |  |
| 上一步 previous 案件暫存 save application 離開(不儲存) Discard and leave the page. 下一步 next step                                                                                                    |                         |                                                                                                    |  |  |

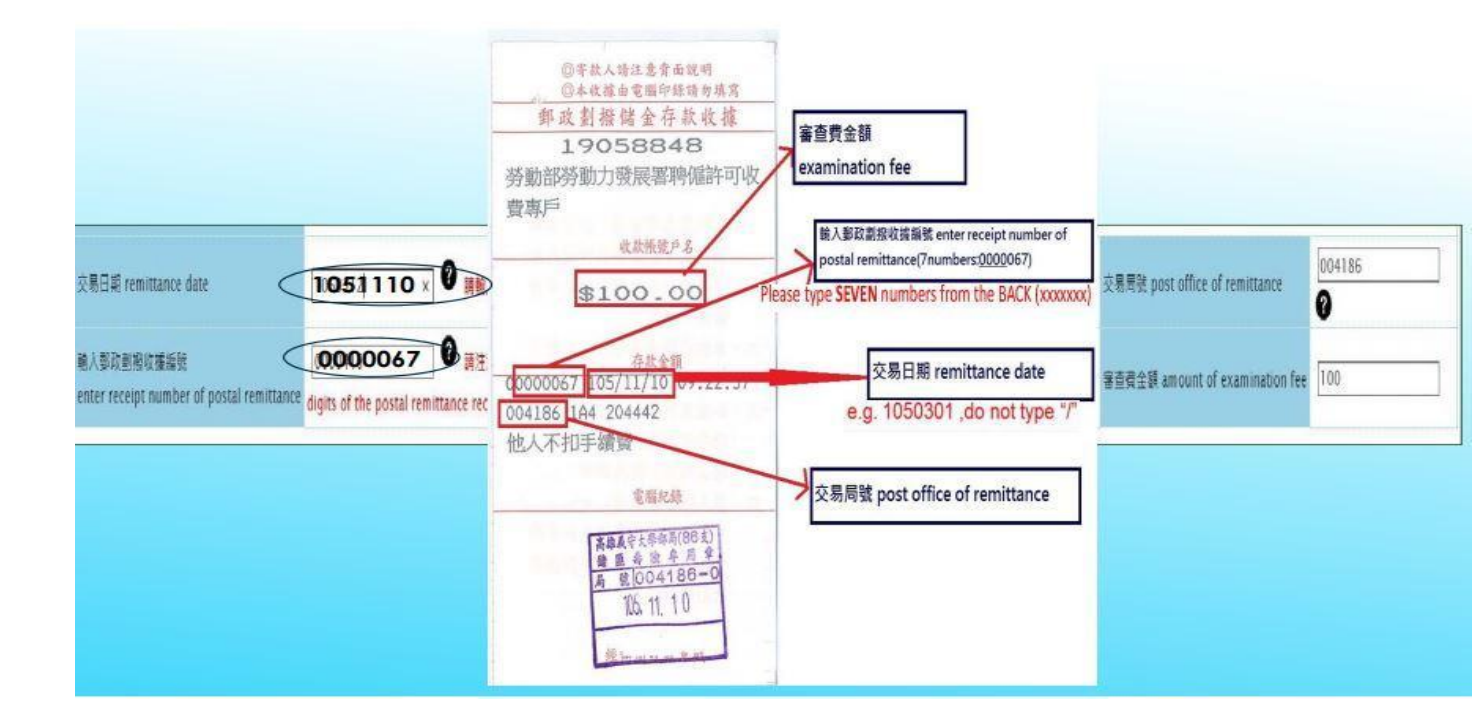

### Step9-6 申請案檢視送審 Application review

確認審查費資料無誤及應備文件已上傳後,點擊『送學校審核』

After checking examination fee information are corrected and all required

documents have been uploaded, please click <sup>r</sup>Submit to school for examination <sup>a</sup>

| 春空費資料 examination fee                                         |                                                 |  |  |  |
|---------------------------------------------------------------|-------------------------------------------------|--|--|--|
| 撇費方式 Payment                                                  | 郵局繳費 payment by post office                     |  |  |  |
| 交易日期 remittance date                                          | 1070101                                         |  |  |  |
| 交易局號 post office of remittance                                | 000000                                          |  |  |  |
| 郵政劃撥收據編號<br>receipt number of postal remittance               | 0001234                                         |  |  |  |
| 春遊費金額 amount of examination fee                               | 100                                             |  |  |  |
| 感備文件 documents for application                                |                                                 |  |  |  |
| 鐵照影本(此為應備文件) Photocopy of Passport(Documents required)        | 已上傳Uploaded                                     |  |  |  |
| 學生證影本 Photocopy of student ID card                            | 無                                               |  |  |  |
| 居留禮正反面影本 Front and back photocopy of the resident certificate | 無                                               |  |  |  |
| 其他(含學校要求文件) Others (including school required documents)      | 無                                               |  |  |  |
|                                                               |                                                 |  |  |  |
| 上一步 previous                                                  | 離開 Leave 送學校審核 submit to school for examination |  |  |  |